## How do I unlock a clinical note?

07/08/2024 8:01 pm EDT

A clinical note can be unlocked by following the below steps.

1. Navigate to **Clinical** > **Clinical Notes**.

| Clinical            | Patients        | Reports |  |  |  |  |  |
|---------------------|-----------------|---------|--|--|--|--|--|
| FORM TOO            | LS              |         |  |  |  |  |  |
| Form Buil           | der             |         |  |  |  |  |  |
| Library             |                 |         |  |  |  |  |  |
| Archive             |                 |         |  |  |  |  |  |
| Form Rec            | rder            |         |  |  |  |  |  |
| Complete            | Note Forma      | t       |  |  |  |  |  |
| onpatient           | onpatient Forms |         |  |  |  |  |  |
| Macro Bu            | Macro Buttons   |         |  |  |  |  |  |
| Document Management |                 |         |  |  |  |  |  |
| CLINICAL            |                 |         |  |  |  |  |  |
| Clinical N          | otes            |         |  |  |  |  |  |
| Audit Log           |                 |         |  |  |  |  |  |
| CDS Rule            | s               |         |  |  |  |  |  |
| Inventory           | Managemen       | t       |  |  |  |  |  |

Patient Education Management

**Note:** You can also open a clinical note through the appointment window or the appointments section of a patient's chart.

2. Adjust applicable filters as needed and select the note you would like to unlock. A locked note's status will appear as View Note.

| Schedule Clinical          | Patients Reports E       | Billing Account | Help 🍃        | ×                  |                   |                           |         |                        | Search         | + 🖳 🖂           |
|----------------------------|--------------------------|-----------------|---------------|--------------------|-------------------|---------------------------|---------|------------------------|----------------|-----------------|
| SOAP Notes Clinica         | al Report                |                 |               |                    |                   |                           |         |                        |                |                 |
| Offices                    |                          |                 |               |                    |                   |                           |         |                        |                | Edit Selection  |
| Primary Office, Telehealth | h                        |                 |               |                    |                   |                           |         |                        |                |                 |
| Doctors                    |                          |                 |               |                    |                   |                           |         |                        |                | Edit Selection  |
| James Smith                |                          |                 |               |                    |                   |                           |         |                        |                |                 |
| Locked Status Need         | supervising Need r       | rendering       |               | Exclude C          | ancelled, No-Show | v, and Rescheduled        |         |                        | View Last: Day | Week Month Year |
| Patient's Name             | User's Name              | Contains Text   |               | 06/14/2021 06/2    | 1/2021 Refr       | esh                       |         |                        |                |                 |
| Export Report To Excel     | Print non-blank Clinical | Notes in Report | Bulk Lock Not | es                 |                   |                           |         |                        |                | PAGE 1 OF 1     |
| Patient                    | Date 4                   |                 |               | Rendering Provider |                   | Locked (Rendering Signed) |         | Supervising Signed Off |                |                 |
| Peter Django               | 06/16/2021               | 01:00 PM        |               | James Smith        |                   | Signed by James Smith     |         | Signed by James Smith  | View           | v Note          |
| Jenny (Jen) Harris         | 06/16/2021               | 08:30 AM        |               | James Smith        |                   | No                        |         | Not Needed             | Edit           | (3683)          |
| Alexis Wu                  | 06/15/2021               | 10:30 AM        |               | James Smith        |                   | No                        |         | Not Needed             | Star           | rt Note         |
|                            |                          |                 |               |                    |                   |                           |         |                        |                |                 |
|                            |                          |                 |               |                    |                   |                           | View No | te                     |                |                 |

3. Click the **Unlock** button. If the note is not locked yet, it will read **Sign & Lock**.

|         |              |               |      | + Amendments       | Revisions                                                | View          | Fax     | Unlock                                      | Send                     | d to Onpa                            | atient    | Print     | t sec      | tions |
|---------|--------------|---------------|------|--------------------|----------------------------------------------------------|---------------|---------|---------------------------------------------|--------------------------|--------------------------------------|-----------|-----------|------------|-------|
|         |              |               |      |                    |                                                          |               |         |                                             | ĸ                        |                                      |           |           |            |       |
|         |              |               |      |                    |                                                          |               |         |                                             |                          |                                      |           |           |            |       |
|         |              |               |      |                    |                                                          |               |         |                                             |                          |                                      |           |           |            |       |
| H&P     | SOAP         | ADDITIONAL    | APPS | Status: Locked     | by Rendering Pro                                         | vider         | +/      | Amendments R                                | evisions View            | w Fax Unlock                         | Send to   | Onpatient | Print sect | tions |
|         | 🕒 Vie        | w Locked Note |      | To change note for | nat, click on Clinical > Co                              | mplete Note F | format. |                                             |                          |                                      |           |           |            |       |
| onpatie | ent / Check  | In            |      |                    |                                                          |               |         |                                             |                          |                                      |           |           |            |       |
| Subject |              |               |      | = lock             |                                                          | 1 /           |         | 100% +                                      | <b>:</b> 10              |                                      |           | <u>*</u>  | •          | :     |
| Objecti | ive          |               |      |                    |                                                          |               |         |                                             |                          |                                      |           |           |            |       |
| Assess  | ment         |               |      |                    |                                                          |               |         |                                             |                          |                                      |           |           |            |       |
| Plan    |              |               |      |                    | 8                                                        |               |         |                                             |                          |                                      |           |           |            |       |
| Medica  | tions & Alle | rgies         |      |                    | ş                                                        |               |         |                                             |                          |                                      |           |           |            |       |
| Billing |              |               |      |                    | Dr. Nick's Walk-In Clinic<br>Patient: Jenny (Jen) Harris |               |         | OOB: 02/11/1980                             |                          | Sex: F                               |           |           |            |       |
|         |              |               |      |                    | Provider: James Smith<br>Office: Telehealth              |               | 2       | /isit: 06/16/2021 8:<br>Address: 225 Schill | 30AM<br>ing Circle, Hunt | Chart: HAJE0000<br>Valley, MD, 21031 | 001       |           |            |       |
|         |              |               |      |                    |                                                          |               |         |                                             |                          |                                      |           |           |            |       |
|         |              |               |      |                    | Medications & Aller                                      | gies:         |         |                                             |                          |                                      |           |           |            |       |
|         |              |               |      |                    | Current Medication & Dosag                               | 0             |         | Dispense                                    | SIG                      | PRN? I                               | ndication |           |            |       |
|         |              |               |      |                    | Mirena 52 mg intrauterine devi                           | ice           |         | 0                                           | 0                        | No                                   |           |           |            |       |
|         |              |               |      |                    | Flonase 50 mcg/inh nasal spra                            | iy .          |         | 0                                           | 0                        | No                                   |           |           |            |       |
|         |              |               |      |                    | Cranberry oral capsule                                   |               |         | 0 20.000                                    | 0                        | NO                                   |           |           |            |       |

4. A window will open with a message. To continue, click **Unlock**.